# 授業支援システム(WebClass)の使い方

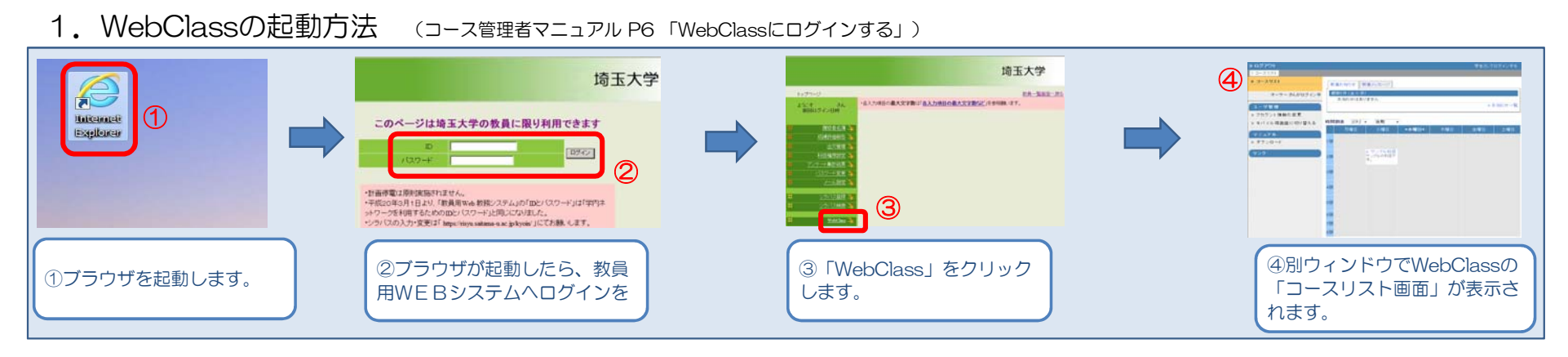

### 2. WebClassの終了方法 (コース管理者マニュアル P7「WebClassをログアウトする」)

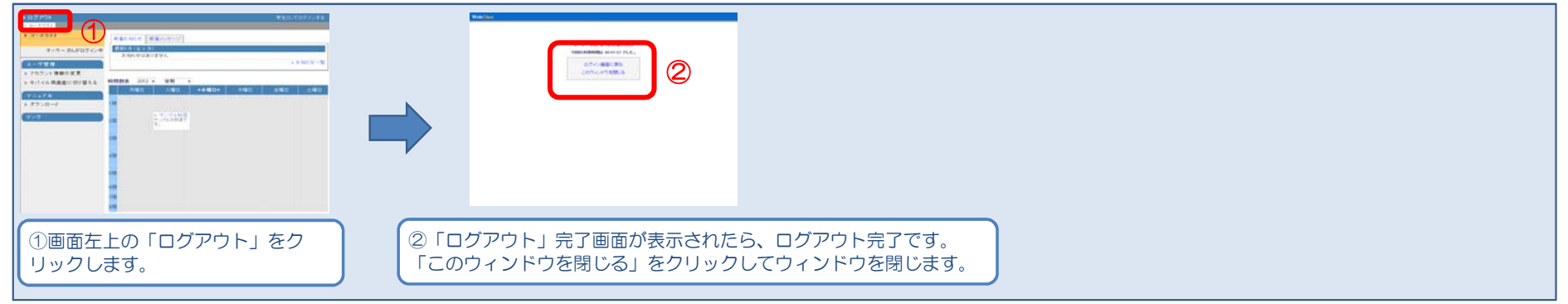

#### 3. コース内への移動 (コース管理者マニュアル P11 「コースを準備する」)

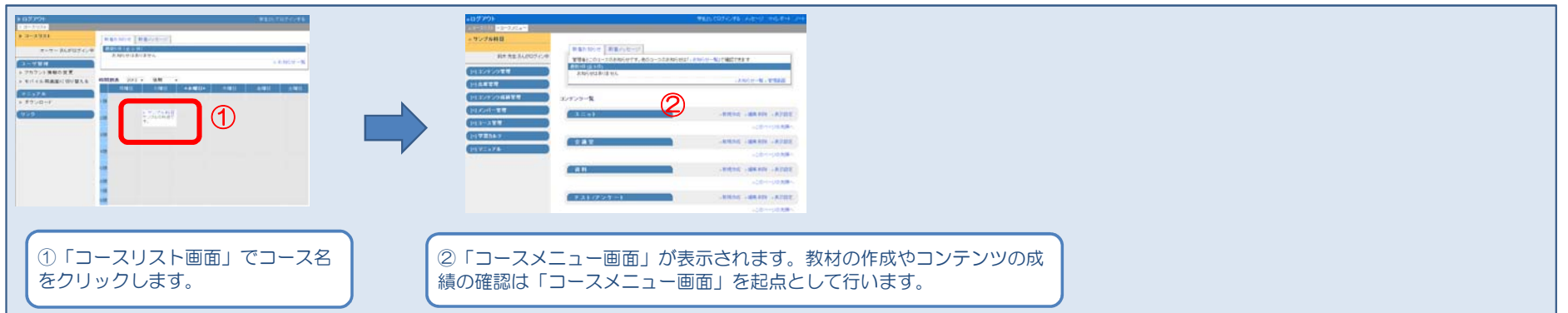

# 4. 資料教材(配布資料など)を作成する (コース管理者マニュアル P25 「資料について」)

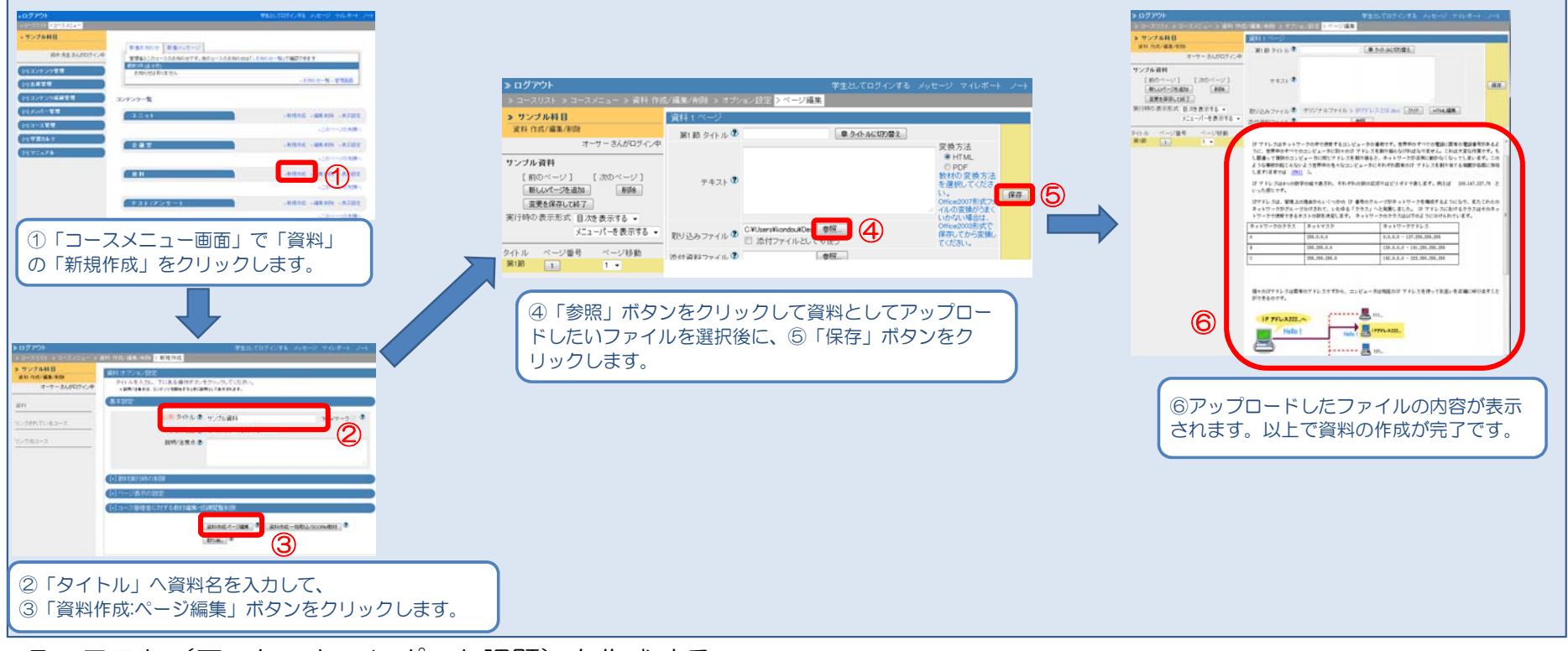

## 5. テスト(アンケート、レポート課題)を作成する (コース管理者マニュアル P28 「テスト/アンケートについて」)

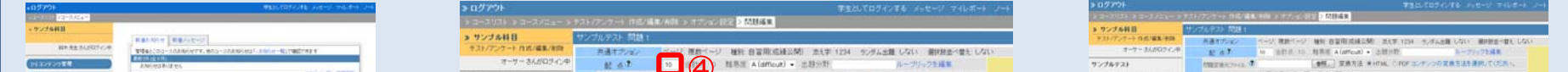

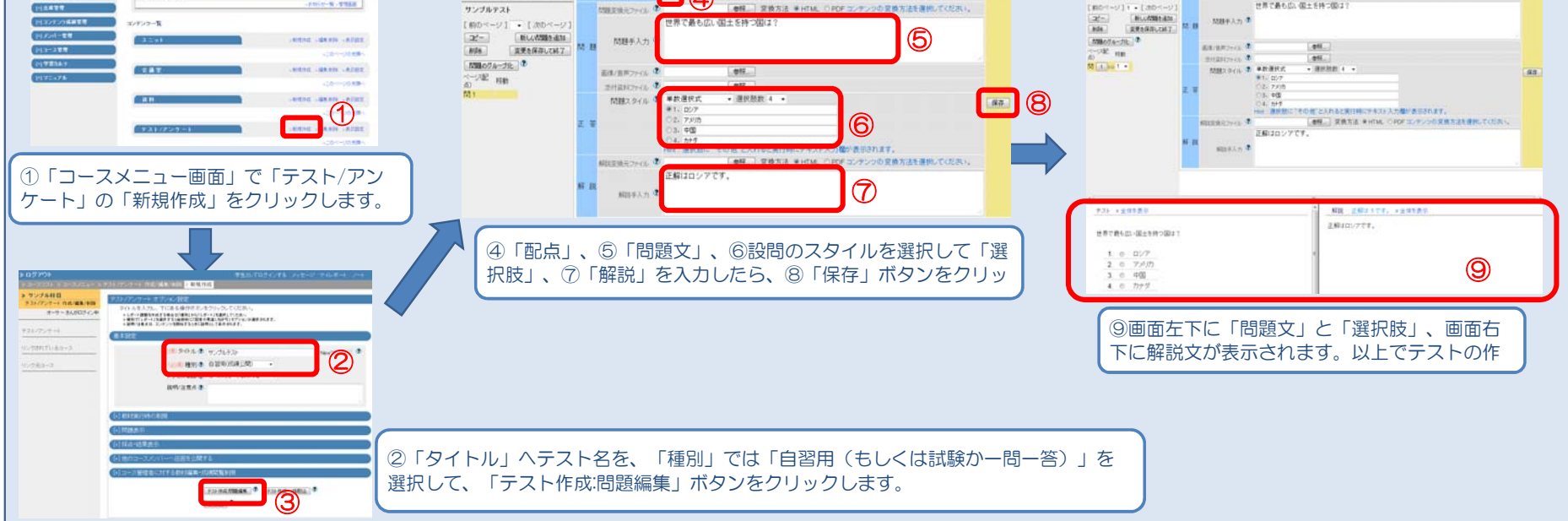

6. 教材の受講回数や利用時間を確認する (コース管理者マニュアル P45 「教材の受講回数や利用時間を確認する」)

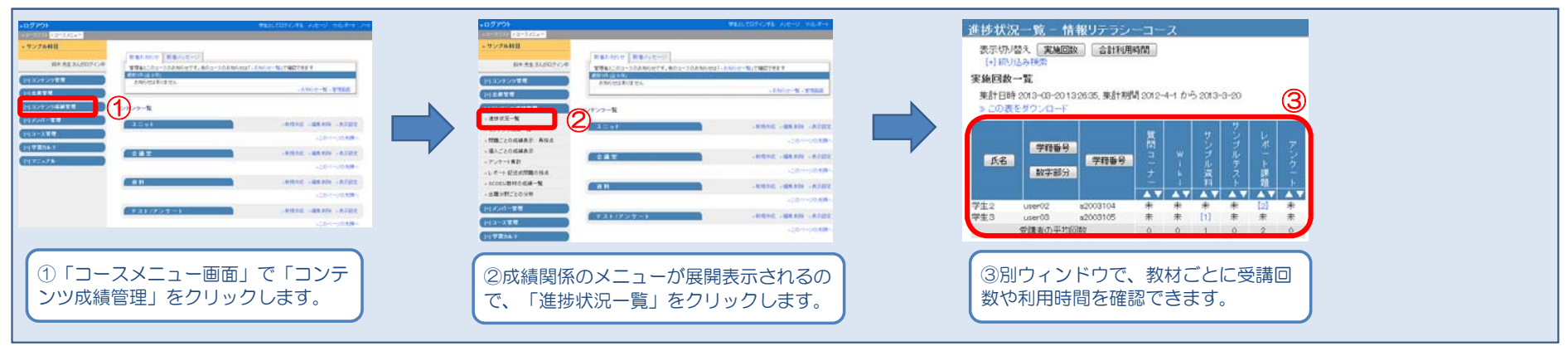

## 7. テスト教材の得点を確認する

#### (コース管理者マニュアル P46 「テスト/アンケート教材の得点を一覧で表示する」)

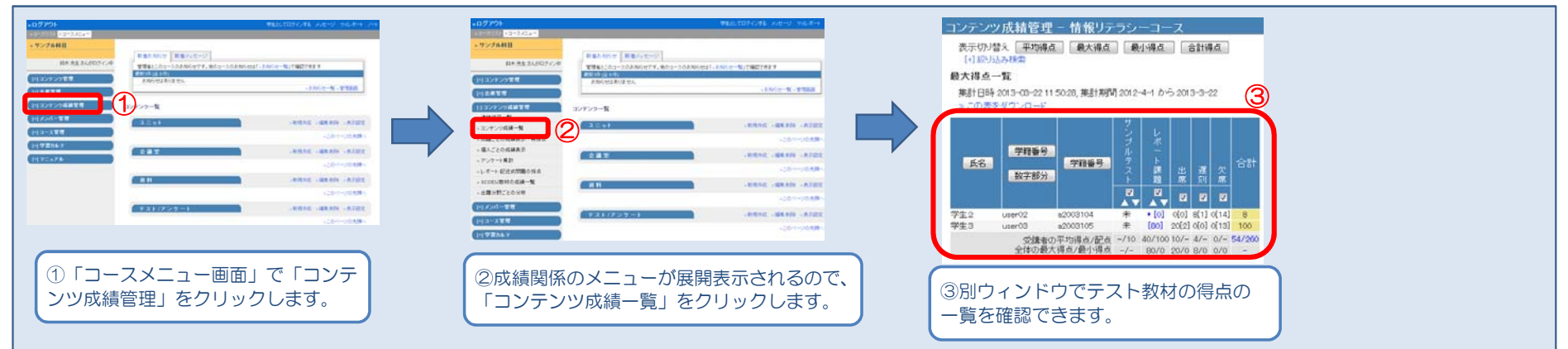

#### 8. レポート課題の採点を行う (コ・

#### (コース管理者マニュアル P51 「レポートや記述式問題の採点を行う」)

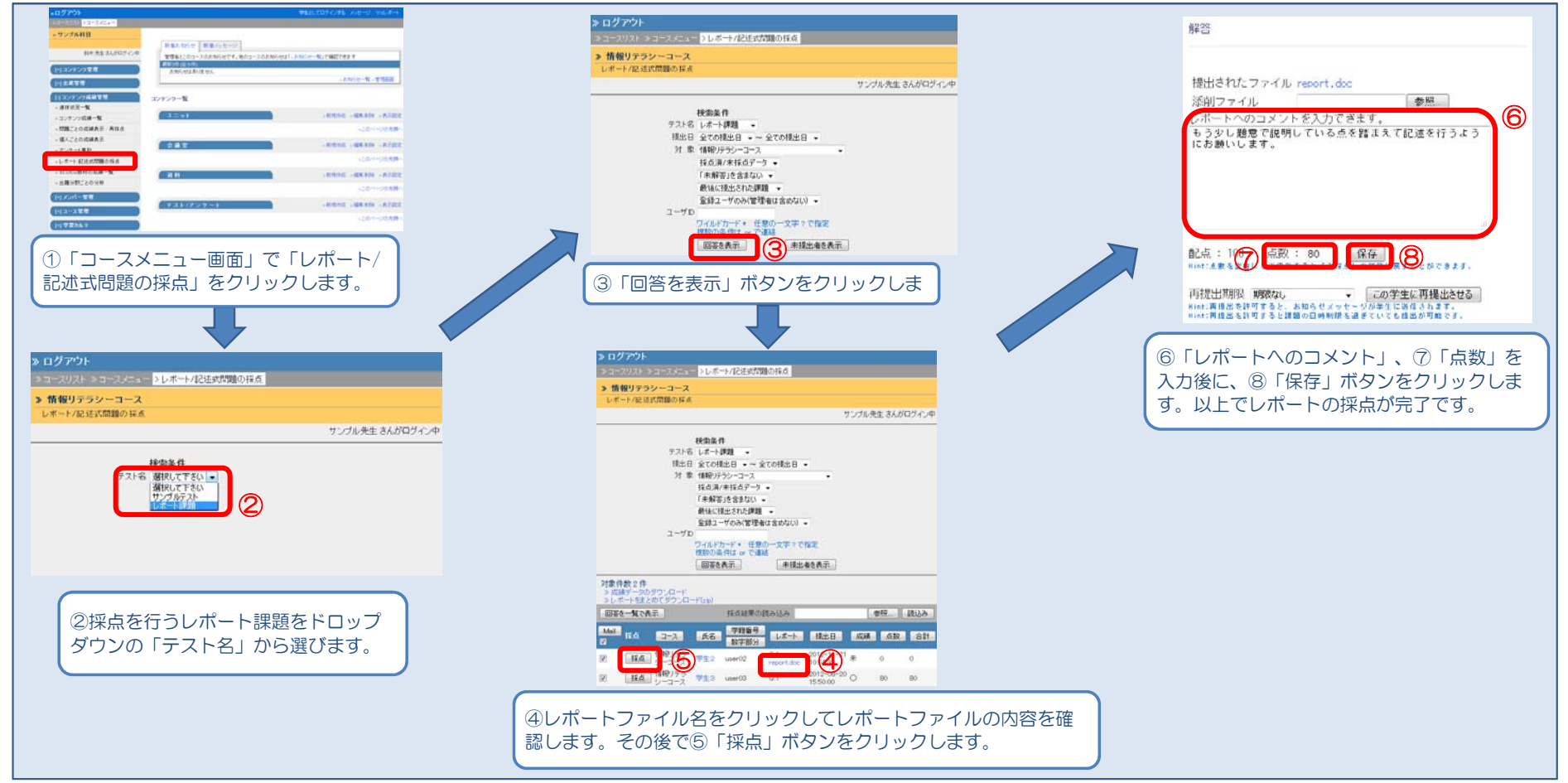

# 9. マニュアルをダウンロードする

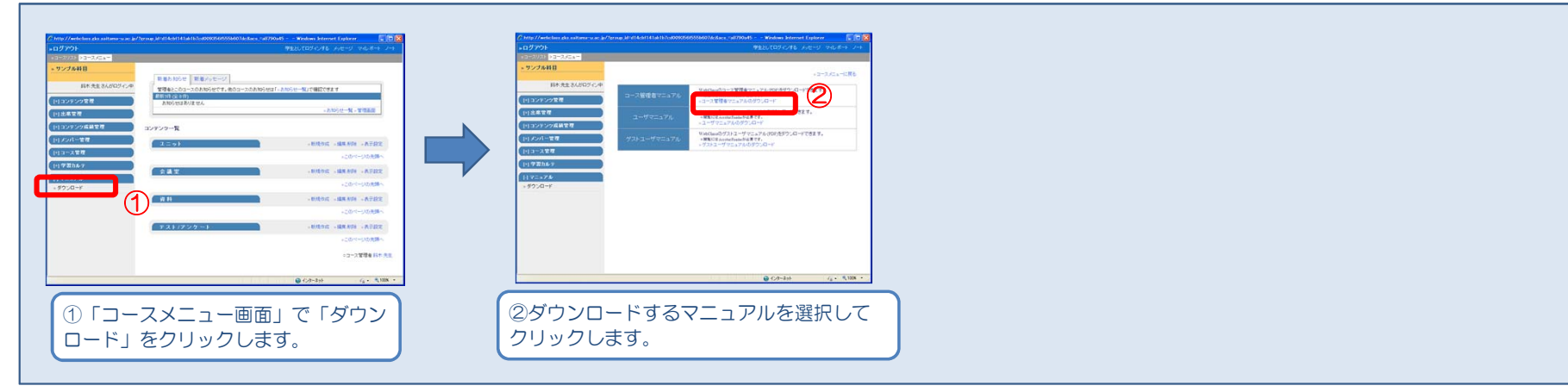